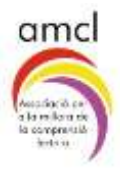

# Proves de Comprensió Lectora Guia ràpida

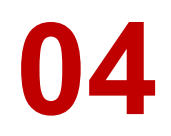

# Assignació de proves a l'alumnat

## **IMPORTANT!**

Un alumne/a només pot tenir assignada una prova. És la que s'indica en la columna Prova assignada de l'apartat Assignació de proves a l'alumnat. Fins que el nen/a no hagi finalitzat aquesta prova, no se li pot assignar una altra. En aquest apartat, a la part superior de la pantalla, apareix un rètol que ho recorda.

Un cop s'ha entrat a l'aplicació, cal clicar la icona "Assignació de proves a l'alumnat" (Imatge 1).

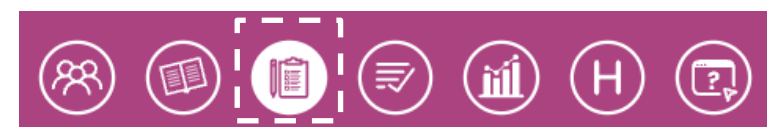

Imatge 1

A continuació se selecciona la Llengua, el Nivell i el Grup, per obtenir el llistat de l'alumnat a qui se li vol assignar la prova. Per exemple: Prova de Català del grup 6è B (Imatge 2).

| amci                                                                                                    |                                             |                                    |                                        |                                                   |                               | CA E                                    | s 17                                        |                              | Årea de g   | estió (TANCAR 🕞                            |
|----------------------------------------------------------------------------------------------------|---------------------------------------------|------------------------------------|----------------------------------------|---------------------------------------------------|-------------------------------|-----------------------------------------|---------------------------------------------|------------------------------|-------------|--------------------------------------------|
| scola Prova<br>2345678                                                                                                    |                                             |                                    |                                        |                                                   |                               |                                         | (                                           | 8 🙆 (                        | D 🔊 (       | i) (H) (E)                                 |
| Assignació de proves a l'alumnat Catalo 64 e Cercar.<br>IMPORTANT! Un alumne només pot tenir assignada una prova. Fins que no l'acabi no se li pot assignar una altra.<br>Accions massives Attox |                                             |                                    |                                        |                                                   |                               |                                         |                                             | Cercor                       |             |                                            |
| MPO<br>Acci                                                                                                    | RTANT!                                      | Nom                                | Cognoms                                | assignada una p<br>Usuari                         | prova. Fins c<br>Niveli       | que no l'ac<br>Grup                     | abi no se li pot assigno<br>Prova assignada | ar una altra.<br>Aplicació 1 | Aplicació 2 | EXPORTAR CSV                               |
| MPO<br>Acci                                                                                                    | RTANT!<br>ons mas<br>ID<br>156              | Nom<br>Mori Luz                    | Cognoms<br>Bianco                      | assignada una ;<br>Usuari<br>mbiancol             | prova. Fins a<br>Niveli<br>6P | que no l'ac<br>Grup<br>B                | abi no se li pot assigno<br>Prova assignada | ar una altra.<br>Aplicació 1 | Aplicació 2 | EXPORTAR CSV<br>EDITAR                     |
| MPO<br>Acci                                                                                                    | RTANT! I<br>ons mas<br>ID<br>156<br>155     | Nom Mari Luz Enric                 | Cognoms<br>Blanco<br>Pastor            | assignada una p<br>Usuari<br>mblancol<br>epostori | Niveli<br>6P<br>6P            | gue no l'ac<br>Grup<br>B<br>B           | abi no se li pot assigno<br>Prova assignada | Aplicació 1                  | Aplicació 2 | EXPORTAR CSV<br>EDITAR<br>EDITAR           |
|                                                                                                    | RTANT! 100rs mas<br>10<br>156<br>155<br>154 | Nom<br>Nori Luz<br>Enric<br>Walter | Cognoms<br>Blanco<br>Pastor<br>Acevedo | usuari<br>mbiancol<br>epostori<br>wacevedol       | Niveli<br>6P<br>6P            | gue no l'ac<br>Grup<br>B<br>B<br>B<br>B | Prova assignada                             | Aplicació 1                  | Aplicació 2 | EXPORTAR CSV<br>EDITAR<br>EDITAR<br>EDITAR |

### Assignació de proves a l'alumnat

| Acc | Accions massives |          |         |           |  |  |  |  |  |  |
|-----|------------------|----------|---------|-----------|--|--|--|--|--|--|
|     | ID               | Nom      | Cognoms | Usuari    |  |  |  |  |  |  |
|     | 156              | Mari Luz | Blanco  | mblancol  |  |  |  |  |  |  |
|     | 155              | Enric    | Pastor  | epastorl  |  |  |  |  |  |  |
|     | 154              | Walter   | Acevedo | wacevedol |  |  |  |  |  |  |
|     | 153              | Emilio   | García  | egarcial  |  |  |  |  |  |  |

Imatge 2

Quan el llistat d'alumnes està en pantalla, es clica la casella de l'esquerra que es troba al costat de l'ID de l'alumnat. Amb aquesta acció estaran seleccionats tots els nois i noies de la classe (Imatge 3).

El següent pas és anar a **Accions massives**, i escollir l'única opció que ofereix el desplegable: **Assignar prova**. Apareixerà un altre desplegable on posa **Automàtic**.

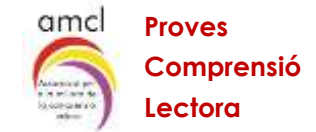

S'obre aquest desplegable, s'escull la prova que es vol assignar a l'alumnat del grup-classe i es clica el botó **APLICA** (Imatges 4 i 5).

| <b>scola P</b><br>134567 | Prova<br>78       | 10                              |                              |                       |                |            | (                                     | 8             | ،           |                            |
|--------------------------|-------------------|---------------------------------|------------------------------|-----------------------|----------------|------------|---------------------------------------|---------------|-------------|----------------------------|
| Assign                   | ANT! L            | <b>ió de pro</b><br>In alumne n | omés pot tenin<br>Model D te | r assignada una       | prova. Fins    | que no l'a | Catalá 💙 🕻<br>cabi no se li pot assig | ar una altra. | B           | Cercot                     |
| a                        | ID                | Nom                             | Cognoms                      | Usuari                | Nivell         | Orup       | Prova assignada                       | Aplicació 1   | Aplicació 2 | EXPORTAR CSV               |
|                          |                   |                                 | 0.04-0.040                   | Nexad Strike          | 65247          | 12         |                                       | Estile:       | Sector      | instation of               |
|                          | 156               | Mari Luz                        | Blanco                       | mbiancal              | 6P             | 8          |                                       |               |             | EDITAR                     |
| 8                        | 156<br>155        | Mari Luz<br>Enric               | Blanco                       | epastori              | 6P<br>6P       | 8          |                                       |               |             | EDITAR                     |
| 8<br>8                   | 156<br>155<br>154 | Mari Luz<br>Enric<br>Watter     | Blanco<br>Pastor<br>Acevedo  | epastori<br>wacevedoi | 6P<br>6P<br>6P | 8          |                                       |               |             | EDITAR<br>EDITAR<br>EDITAR |

| <b>scolo</b><br>2345( | a Provo<br>678    | •                            |                             |                       |                |             | (                        | 8               | 1           | (ii) (H) (C  |
|-----------------------|-------------------|------------------------------|-----------------------------|-----------------------|----------------|-------------|--------------------------|-----------------|-------------|--------------|
| ssi                   | gnac              | ió de pro                    | oves a l'alu                | imnat                 |                |             | Català 📈                 | 6P 🗸            | в           | Cercar_      |
| ACCK                  | RTANT!            | Un alumne :                  | només pot ten               | ir assignada unc      | ı prova. Fin   | s que no l' | acabi no se li pot assi  | gnar una altra. |             |              |
|                       | ID                | Nom                          | Cognoms                     | Usuari                | Nivell         | Grup        | Prova assignada          | Aplicació 1     | Aplicació 2 | EXPORTAR CSV |
|                       |                   |                              | Second track                | 1022230021            | 42.0           | 12          | 01.00.0200 F             | 2375            | 10.000      | 19252-0417   |
| 0                     | 156               | Morri Luz                    | Bianco                      | mblancol              | 0P             | 8           | Model D 6e               |                 |             | EDITAR       |
| 0                     | 156<br>155        | Mari Luz<br>Enric            | Bianco                      | epostor!              | 6P<br>6P       | 8           | Model D Be               |                 |             | EDITAR       |
| 0                     | 156<br>155<br>154 | Marri Luz<br>Enric<br>Walter | Bianco<br>Pastor<br>Acevedo | epastor!<br>wacevedol | 6P<br>6P<br>6P | 8           | Model D 6e<br>Model D 6e |                 |             | EDITAR       |

Imatge 5

Si en un alumne/a se li vol assignar una prova d'un nivell diferent a la del grup-classe, s'ha de clicar en el botó **EDITAR** (Veure imatge 5) i en la columna de Prova assignada seleccionar en el desplegable la prova que se li vol adjudicar. A continuació clicar el botó **CONFIRMAR** (Imatges 6 i 7).

| scola Pr<br>345678 | ova          |               |                |           |             | Ć                                       | 9 🗐 (            | ) 🔊                | (i) (f) (f)  |
|--------------------|--------------|---------------|----------------|-----------|-------------|-----------------------------------------|------------------|--------------------|--------------|
| ssign              | ació de pr   | oves a l'al   | lumnat         |           |             | Cataið                                  | 8P 🗸             | 8 🗸                | Cercor       |
| Accions r          | NT! Un alumn | e només pot t | enir assignada | una provo | a. Fins que | no l'acabi no se li pot as              | signar una altra | E.                 |              |
| 1                  | D Nom        | Cognoms       | Usuari         | Nivell    | Orup        | Prova assignada                         | Aplicació 1      | Aplicació 2        | EXPORTAR CSV |
| 3                  | 6 Mari Luz   | Blanco        | mblancol       | 6P        | в           |                                         | (****)           | ) <del>(111)</del> | EDITA        |
| <b>D</b> 19        | 55 Enric     | Postor        | epostori       | 6P        | в           | No azisignar 📈                          |                  | ) 4494             | CONFIRMA     |
| 1                  | 54 Wolter    | Acevedo       | wacevedol      | 67        | B           | No assignar<br>Model D 6ê<br>Model D 5ê | 11111            | <u> (111)</u>      | EDITA        |
| 1                  | 53 Emilio    | Oarcia        | egarcial       | 9P        | B           | Model D-4r<br>Model D 3r                |                  | ) ((((*            | EDITA        |

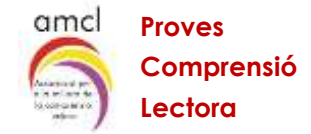

| Escolo<br>123456 | Prove                                                                                                    |         |         |           |        | 8    | 1               | (ii) (H) (ii) |             |              |  |  |
|------------------|----------------------------------------------------------------------------------------------------|---------|---------|-----------|--------|------|-----------------|---------------|-------------|--------------|--|--|
|                  | Assignació de proves a l'alumnat Cotolo Cercar.<br>IMPORTANT! Un alumne només pot tenir assignada una prova. Fins que no l'acabi no se li pot assignar una altra. |         |         |           |        |      |                 |               |             |              |  |  |
| D                | ID                                                                                                    | Nom     | Cognoms | Usuari    | Nivell | Grup | Prova assignada | Aplicació 1   | Aplicació 2 | EXPORTAR CSV |  |  |
| :90)             | 156                                                                                                    | Mariluz | Blanco  | mblancol  | 6P     | B    | Model D 6è      | 2000          | 0.000       | EDITAR       |  |  |
| 0                | 155                                                                                                    | Enric   | Postor  | epostori  | 6P     | в    | Model D 66      | 50            | 10000       | EDITAH       |  |  |
| 12               | 154                                                                                                    | Walter  | Acevedo | wacevedal | 6P     | в    | Model D 4t      |               |             | EDITAR       |  |  |
| D.               | 153                                                                                                    | Emilio  | Garcia  | egorciat  | 6P     | 8    | Model D 6è      |               |             | EDITAR       |  |  |

Imatge 7

L'alumnat de la classe ja té una prova assignada i pot començar a fer-la.

#### **IMPORTANT!**

Un alumne/a només pot tenir assignada una prova. És la que s'indica en la columna Prova assignada de l'apartat Assignació de proves a l'alumnat. Fins que el nen/a no hagi finalitzat aquesta prova, no se li pot assignar una altra. En aquest apartat, a la part superior de la pantalla, apareix un rètol que ho recorda.